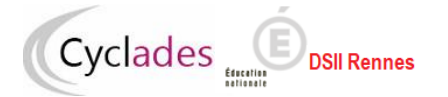

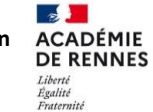

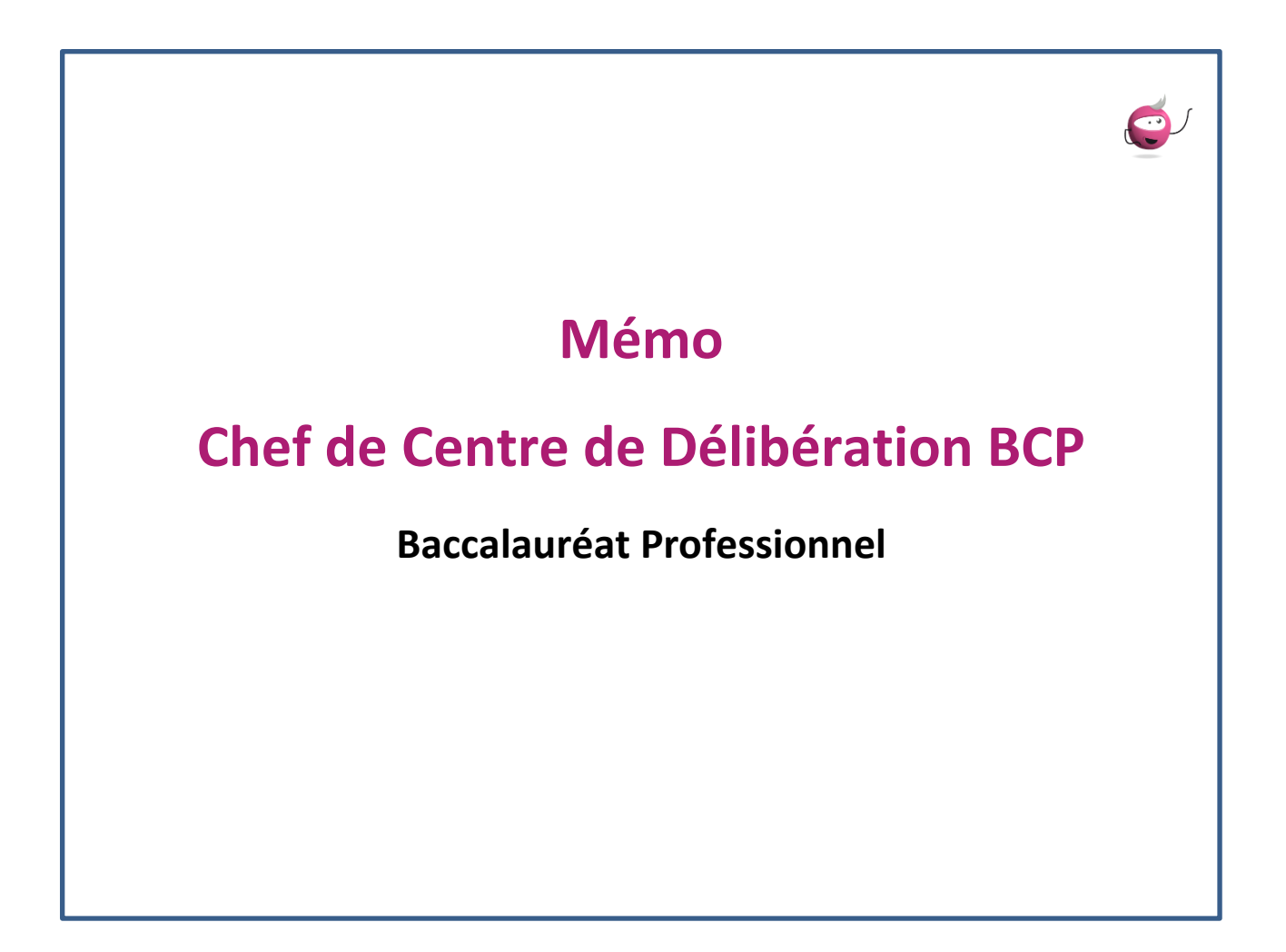

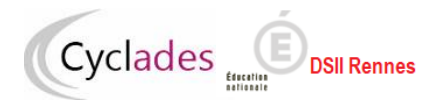

### SOMMAIRE

| 1. Délibérations BCP                                                       | 3  |
|----------------------------------------------------------------------------|----|
| 1.1. Objectifs du document                                                 | 3  |
| 1.2. Préambule                                                             | 3  |
| 2. Préparation des livrets scolaires pour le jury                          | 6  |
| 3. Avant la délibération du 1er groupe                                     | 7  |
| 3.1. Plan de secours                                                       | 7  |
| 3.2. Listes des candidats (listes confidentielles)                         | 8  |
| 3.3. Statistiques avant délibération                                       | 10 |
| 4. Après la délibération du 1er groupe                                     | 12 |
| 4.1. Suivre la validation du PV de tenue de la délibération                | 12 |
| 4.2. Listes de résultats                                                   | 12 |
| 5. Organisation du 2 <sup>nd</sup> groupe                                  | 15 |
| 5.1. RLN des candidats admissibles                                         | 15 |
| 5.2. Recueil des choix de disciplines 2 <sup>nd</sup> groupe des candidats | 19 |
| 6. Avant la délibération du 2 <sup>nd</sup> groupe                         | 20 |
| 6.1. Contrôle des notes manquantes                                         | 20 |
| 6.2. Plan de secours                                                       | 21 |
| 6.3. Ouvrir la délibération du 2 <sup>nd</sup> groupe                      | 22 |
| 7. Après la délibération du 2 <sup>nd</sup> groupe                         | 23 |
| 7.1. Suivre la validation du PV de tenue de délibération                   | 23 |
| 7.2. Listes de résultats                                                   | 24 |
| 7.3. Terminer le 2 <sup>nd</sup> groupe                                    | 26 |

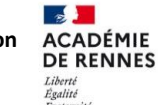

# 1. Délibérations BCP

## 1.1. Objectifs du document

Cette fiche mémo a pour but de vous présenter les différentes activités, listes, statistiques à votre disposition dans CYCLADES qui vous permettent de gérer les délibérations des Baccalauréats Professionnels.

A l'issue de cette fiche mémo, vous saurez :

- Éditer les différents types de listes de candidats
- Éditer les statistiques avant délibération
- Préparer les livrets scolaires papier pour le jury et générer le plan de secours
- Suivre la validation des PV de tenue de délibération pour chaque jury
- Éditer la liste des résultats
- Ouvrir et terminer un groupe de délibération dans le centre
- Gérer l'avancement des jurys
- Editer la liste des candidats suspectés de fraude ou inscrits sur liste rouge
- Saisir les choix des disciplines du 2nd groupe
- Contrôler les notes manquantes

## **1.2. Préambule**

Si je suis chef de centre de délibération j'ai accès au menu Cyclades Délibération, c'est dans ce menu que sont présentes les activités utiles à la gestion des délibérations dans mon centre. Je prends le temps de prendre connaissance de chacune des activités affichées dans ce menu.

J'observe en même temps que ce menu est structuré :

- Préparation des livrets scolaires pour le jury
- Avant la délibération du 1er groupe
- Après la délibération du 1er groupe
- Organisation du 2nd groupe
- Avant la délibération du 2nd groupe
- Après la délibération du 2nd groupe
- Général

Ce document présente les activités de ce menu.

١

|   | DÉLI | BÉRATION -                                                                    |
|---|------|-------------------------------------------------------------------------------|
| 1 |      | Préparation des livrets scolaires papier pour le jury                         |
|   | •    | Editer la liste des candidats avec livret papier                              |
|   |      | Avant la délibération du 1er groupe                                           |
|   | •    | Générer le plan de secours par jury                                           |
|   | •    | Editer les listes de candidats                                                |
|   | •    | Editer les statistiques avant délibération                                    |
|   |      | Après la délibération du 1er groupe                                           |
|   | •    | Editer les listes de résultats du 1er groupe du centre de délibération        |
|   | •    | Suivre l'édition du PV de tenue de délibération                               |
|   |      | Organisation du 2nd groupe                                                    |
|   | •    | Editer le relevé de notes des candidats admissibles                           |
|   | •    | Saisir les choix et dates des épreuves du 2nd groupe                          |
|   |      | Avant la délibération du 2nd groupe                                           |
|   | •    | Contrôler les notes manquantes                                                |
|   |      | Générer le plan de secours                                                    |
|   | •    | Ouvrir la délibération du 2nd groupe                                          |
|   |      | Après la délibération du 2nd groupe                                           |
|   | •    | Editer les listes de résultats du 2nd groupe du jury - centre de délibération |
|   | •    | Suivre l'édition du PV de tenue de délibération                               |
|   |      | Terminer le 2nd groupe                                                        |
|   | 1    | lonninor to zna groupo                                                        |
|   | •    | Général                                                                       |
|   | •    | Général<br>Gérer l'avancement des jurys                                       |

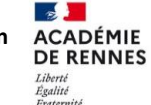

Les jurys de mon centre de délibération ont chacun un état, par exemple :

- 000 Délibération non commencée
- 105 Modification de notes avant la délibération du 1er groupe
- 110 Délibération du 1er groupe

Cyclades

- 120 Edition du PV de tenue de délibération par le jury
- 130 Editions après la délibération du 1er groupe
- 140 1er groupe terminé en centre
- 198 1er groupe verrouillé en académie
- 200 Recueil des notes du 2nd groupe
- 210 Délibération du second groupe
- 211 Edition du PV de tenue de délibération du second groupe
- 212 Editions après la délibération du second groupe
- 214 Second groupe terminé en centre
- 218 Second groupe verrouillé en académie

Cet état va changer au fur et à mesure des avancements des délibérations du jury.

Dans certaines situations exceptionnelles et qui doivent rester exceptionnelles l'état d'un jury peut être modifié, j'utilise spécifiquement l'activité *DELIBERATION > Général > Gérer l'avancement des jurys*.

A noter également l'activité *DELIBERATION > Général > Editer la liste des candidats présumés fraudeurs ou inscrits en liste rouge* qui permet d'éditer la liste des candidats inscrits sur liste rouge ou suspectés de fraude. Cette liste est utile afin d'identifier ces candidats qui n'apparaissant pas sur les listes d'affichages, ils sont susceptibles de se manifester à moi.

| BACCALAURÉAT PROFESSIONNEL                                                   |                  |                                       | LYC BELLEVUE - TOULOUSE (0310038Y) |
|------------------------------------------------------------------------------|------------------|---------------------------------------|------------------------------------|
| Session : 2023                                                               |                  |                                       | Edité le 22/05/2023                |
|                                                                              | Liste des candid | lats présumés fraudeurs et/ou en list | e rouge                            |
| Jury                                                                         | N° de candidat   | Nom / prénom candidat                 | Présumé fraudeur - Liste rouge     |
| 25214 Maintenance des véhicules option<br>A - Voitures particulières         | 02320252206-001  |                                       | Suspecté de fraude                 |
| 25215 Maintenance des véhicules option<br>B - Véhicules de transport routier | 02320252207-001  |                                       | Suspecté de fraude                 |
| 25216 Maintenance des véhicules option<br>C - Motocycles                     | 02320252208-001  |                                       | Liste rouge                        |

Au baccalauréat professionnel, 2 groupes de décisions sont à délibérer.

Avant de commencer la délibération du 1er groupe, je dois préparer les livrets papier des candidats.

# 2. Préparation des livrets scolaires pour le jury

DSII Rennes

L'activité DELIBERATION > Préparation des livrets scolaires pour le jury > Editer la liste des candidats avec livret papier

me permet de contrôler les livrets papier qui seront à remettre aux jurys de mon centre de délibération. Des critères de sélection sont présents par défaut, je peux éventuellement adapter ces critères si j'ai des besoins particuliers.

Je peux produire la liste au format PDF à l'aide du bouton **Visualiser**, ou produire la liste au format CSV via le bouton **Exporter CSV** (format texte, exploitable sous un tableur).

| Titre édition <u>*</u><br>Période de délibération <u>*</u><br>Liste par <u>*</u><br>Triée par | Listes des candidats avec livret papier          Session normale           Etablissement d'inscription / Spécialité           Nom et prénom |
|-----------------------------------------------------------------------------------------------|----------------------------------------------------------------------------------------------------|
| Critères de sélection                                                                         |                                                                                                    |
| Délibération > Statut du liv                                                                  | vret scolaire                                                                                                    |
| Etat<br>Egal v<br>Inscrit v                                                                   |                                                                                                    |
|                                                                                               | Mémoriser ces résultats Visualiser Exporter CSV Rafraîchir                                                                                  |

En cliquant sur Visualiser, il se peut qu'une popup d'alerte s'ouvre indiquant que des candidats scolaires n'ont pas de statut livret, ce qui signifie que des établissements d'inscription n'ont pas terminé l'envoi des livrets numériques dans Cyclades. Je peux confirmer ou non l'édition.

Je retrouve dans la liste de candidats produite :

- Le numéro d'anonymat et le numéro candidat
- Les nom et prénoms
- la catégorie

Cyclades

- l'établissement d'inscription
- le statut livret

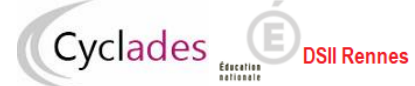

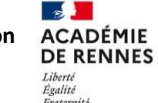

Direction des systèmes d'information

BACCALAURÉAT PROFESSIONNEL

Session : 2023

LYC BELLEVUE – TOULOUSE (0310038Y) Edité le 26/05/2023 17:21

Liste des candidats pour la préparation des livrets scolaires papier

Etablissement inscription : LYC BELLEVUE - TOULOUSE (0310038Y)

Spécialité (Libellé) : Aéronautique option Structure (25304)

| N° Anonymat<br>N° Candidat          | Nom / Prénoms | Catégorie             | Jury  | Livret                     |
|-------------------------------------|---------------|-----------------------|-------|----------------------------|
| P230A161000065<br>02321030775 - 001 |               | SCOLAIRE BACPRO 2 ANS | 25304 | Papier saisie gestionnaire |
| P230A161000066<br>02321030779 - 001 |               | SCOLAIRE BACPRO 1 AN  | 25304 | Papier saisie gestionnaire |
| P230A161000067<br>02321030776 - 001 |               | SCOLAIRE BACPRO 1 AN  | 25304 | Papier saisie gestionnaire |
| P230A161000068<br>02321030780 - 001 |               | SCOLAIRE BACPRO 3 ANS | 25304 | Papier saisie gestionnaire |
| P230A161000069<br>02321030777 - 001 |               | SCOLAIRE BACPRO 3 ANS | 25304 | Papier saisie gestionnaire |
| P230A161000070<br>02321030781 - 001 |               | SCOLAIRE BACPRO 2 ANS | 25304 | Indéterminé                |
| P230A161000071<br>02321030783 - 001 |               | APPRENTI BACPRO 2 ANS | 25304 | Papier saisie gestionnaire |
| P230A161000072<br>02321030778 - 001 |               | SCOLAIRE BACPRO 2 ANS | 25304 | Papier saisie gestionnaire |
| P230A161000073<br>02321030782 - 001 |               | SCOLAIRE BACPRO 3 ANS | 25304 | Papier saisie gestionnaire |
| P230A161000074<br>02321030784 - 001 |               | APPRENTI BACPRO 3 ANS | 25304 | Papier saisie gestionnaire |

Listes des candidats avec livret papier

Page 1/1

# 3. Avant la délibération du 1er groupe

Avant les délibérations du 1er groupe pour les jurys de mon centre, des actions sont à mener dans Cyclades.

### 3.1. Plan de secours

La génération du Plan de secours est obligatoire, et permettra de pallier à des difficultés techniques éventuelles lors des délibérations.

J'utilise l'activité DELIBERATION > Avant la délibération du 1er groupe > Générer le plan de secours par jury

#### Remarque :

Le plan de secours est un fichier .zip que vous trouverez dans le compte-rendu d'activité. Il contient :

pour chaque jury délibéré dans mon centre pour la session d'examen, l'ensemble des documents nécessaires à la délibération, utiles dans le cas d'un problème de connexion à l'application CYCLADES :

- les procès-verbaux individuels de notes des candidats du jury,
- les statistiques avant délibération du jury,

DSII Rennes

Cyclades

- les livrets scolaires numériques anonymes des candidats du jury (au format html),
- les papillons d'accès aux jurys, utiles dans le cas d'une indisponibilité de l'application IMAG'IN de mon académie. Notons toutefois que cette URL d'accès ne sera accessible qu'en cas de nécessité et après autorisation du RSSI académique.

Il m'est fortement conseillé de télécharger et conserver le fichier .zip, en cas de problème d'accès à Internet le jour de la délibération.

## 3.2. Listes des candidats (listes confidentielles)

Afin de m'aider dans l'organisation des délibérations de mon centre, Cyclades permet l'édition de 4 listes :

- o Liste anonyme des candidats du jury
- Liste de correspondance des candidats du Jury
- Liste des candidats avec mesures pour handicap
- Liste des candidats triés par décision et moyenne descendantes

J'utilise l'activité DELIBERATION > Avant la délibération du 1er groupe > Editer les listes de candidats

- Je renseigne le titre,
- Je sélectionne la période de délibération
- je sélectionne les jurys,
- je sélectionne la liste à éditer.

| Délibération - Avant la délibération du 1er groupe - Editer les listes de candidats 📀 |  |  |  |  |
|---------------------------------------------------------------------------------------|--|--|--|--|
| Titre édition Liste de correspondance des candidats du Jury                           |  |  |  |  |
| Période de délibération Session normale                                               |  |  |  |  |
| Pour quel(s) jury(s) voulez-vous éditer la liste ?                                    |  |  |  |  |
| Sélectionner / désélectionner tous les jurys                                          |  |  |  |  |
| 22308 - Artisanat et métiers d'art option Facteur d'orgues - Organier                 |  |  |  |  |
| 25214 - Maintenance des véhicules option A - Voitures particulières                   |  |  |  |  |
| 25215 - Maintenance des véhicules option B - Véhicules de transport routier           |  |  |  |  |
| 25216 - Maintenance des véhicules option C - Motocycles                               |  |  |  |  |
| 32303 - Artisanat et métiers d'art option Communication visuelle pluri média          |  |  |  |  |
| Choix de la liste à éditer                                                            |  |  |  |  |
| ◯ Liste anonyme des candidats du jury                                                 |  |  |  |  |
| Liste de correspondance des candidats du Jury                                         |  |  |  |  |
| Liste des candidats avec mesures pour handicap                                        |  |  |  |  |
| ○ Liste des candidats triés par décision et moyenne descendantes                      |  |  |  |  |

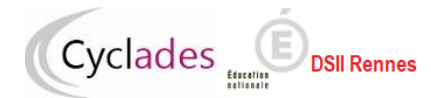

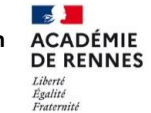

### Quelques exemple des éditions obtenues :

### La liste anonyme des candidats du jury :

| BACCALAURÉAT F                                                                                    | PROFESSIONNEL     | LYC BELL              | EVUE – TOULOUSE (0310038Y) |  |  |
|---------------------------------------------------------------------------------------------------|-------------------|-----------------------|----------------------------|--|--|
| Session : 2023                                                                                    |                   |                       | Edité le 24/05/2023        |  |  |
| Liste anonyme des candidats du jury<br>Jury : 25302<br>Spécialité : Aéronautique option Avionique |                   |                       |                            |  |  |
| N° Anonymat                                                                                       | N° Candidat       | Catégorie             | Observations               |  |  |
| P230A161000020                                                                                    | 02244030378 - 002 | SCOLAIRE BACPRO 3 ANS |                            |  |  |
| P230A161000021                                                                                    | 02249030418 - 001 | APPRENTI BACPRO 1 AN  |                            |  |  |
| P230A161000022                                                                                    | 02319030751 - 001 | APPRENTI BACPRO 3 ANS |                            |  |  |
| P230A161000023                                                                                    | 02319030752 - 001 | APPRENTI BACPRO 3 ANS |                            |  |  |
| P230A161000024                                                                                    | 02319030753 - 001 | APPRENTI BACPRO 3 ANS |                            |  |  |
| P230A161000025                                                                                    | 02319030754 - 001 | APPRENTI BACPRO 3 ANS |                            |  |  |
| P230A161000026                                                                                    | 02319030755 - 001 | APPRENTI BACPRO 3 ANS |                            |  |  |
| P230A161000027                                                                                    | 02319030756 - 001 | APPRENTI BACPRO 3 ANS |                            |  |  |
| P230A161000028                                                                                    | 02319030757 - 001 | APPRENTI BACPRO 3 ANS |                            |  |  |
| P230A161000029                                                                                    | 02319030758 - 001 | APPRENTI BACPRO 3 ANS |                            |  |  |
| P230A161000030                                                                                    | 02319030759 - 001 | APPRENTI BACPRO 3 ANS |                            |  |  |
| P230A161000031                                                                                    | 02319030760 - 001 | APPRENTI BACPRO 3 ANS |                            |  |  |

### La liste de correspondance des candidats du Jury :

| BACCALAURÉAT PROFESSIONNEL LYC BELLEVUE – TOU |                   |               | ULOUSE (0310038Y)        |                                          |
|-----------------------------------------------|-------------------|---------------|--------------------------|------------------------------------------|
| Session : 2023                                |                   |               |                          | Edité le 24/05/2023                      |
| Jury : 25302<br>Spécialité : A                | Liste de con      | Avionique     | es candidats du jury     |                                          |
| N° Anonymat                                   | N° Candidat       | Nom / Prénoms | Catégorie                | Etablissement<br>d'inscription           |
| P230A161000020                                | 02244030378 - 002 | 1             | SCOLAIRE<br>BACPRO 3 ANS | LYC BELLEVUE –<br>TOULOUSE<br>(0310038Y) |
| P230A161000021                                | 02249030418 - 001 |               | APPRENTI<br>BACPRO 1 AN  | LYC BELLEVUE -<br>TOULOUSE<br>(0310038Y) |
| P230A161000022                                | 02319030751 - 001 |               | APPRENTI<br>BACPRO 3 ANS | LYC BELLEVUE -<br>TOULOUSE<br>(0310038Y) |
| P230A161000023                                | 02319030752 - 001 |               | APPRENTI<br>BACPRO 3 ANS | LYC BELLEVUE -<br>TOULOUSE<br>(0310038Y) |
| P230A161000024                                | 02319030753 - 001 |               | APPRENTI<br>BACPRO 3 ANS | LYC BELLEVUE -<br>TOULOUSE<br>(0310038Y) |
| P230A161000025                                | 02319030754 - 001 |               | APPRENTI<br>BACPRO 3 ANS | LYC BELLEVUE -<br>TOULOUSE<br>(0310038Y) |
| P230A161000026                                | 02319030755 - 001 | 1/1/          | APPRENTI<br>BACPRO 3 ANS | LYC BELLEVUE -<br>TOULOUSE<br>(0310038Y) |

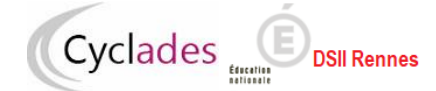

### La liste des candidats triés par décision et moyenne descendantes

| BACCALAURÉAT PROFESSIONNEL<br>Session : 2023 |                       | LYC BELLEVUE – TOULOUSE (0310038Y)<br>Edité le 24/05/2023 |                                |         |                |  |
|----------------------------------------------|-----------------------|-----------------------------------------------------------|--------------------------------|---------|----------------|--|
| Lis                                          | ste des candidats t   | riés par décision et mo                                   | yenne descenda                 | ntes    |                |  |
| Jury : 25302<br>Spécialité : Aé              | ronautique option Avi | onique                                                    |                                |         |                |  |
| N° Anonymat<br>N° Candidat                   | Nom / Prénoms         | Etablissement d'Inscription                               | Décision                       | Moyenne | Moyenne<br>Pro |  |
| P230A161000020<br>02244030378 - 002          |                       | LYC BELLEVUE –<br>TOULOUSE (0310038Y)                     | Admis Mention<br>Assez Bien    | 12,42   | 12,00          |  |
| P230A161000021<br>02249030418 - 001          |                       | LYC BELLEVUE –<br>TOULOUSE (0310038Y)                     | Admis Mention<br>Assez Bien    | 12,21   | 12,08          |  |
| P230A161000032<br>02319030761 - 001          |                       | LYC BELLEVUE –<br>TOULOUSE (0310038Y)                     | Admis Mention<br>Assez Bien    | 12,00   | 12,00          |  |
| P230A161000033<br>02319030762 - 001          |                       | LYC BELLEVUE –<br>TOULOUSE (0310038Y)                     | Admis                          | 11,61   | 11,00          |  |
| P230A161000031<br>02319030760 - 001          |                       | LYC BELLEVUE –<br>TOULOUSE (0310038Y)                     | Admis                          | 11,30   | 12,00          |  |
| P230A161000022<br>02319030751 - 001          | 6///                  | LYC BELLEVUE –<br>TOULOUSE (0310038Y)                     | Admis                          | 10,46   | 10,00          |  |
| P230A161000023<br>02319030752 - 001          |                       | LYC BELLEVUE –<br>TOULOUSE (0310038Y)                     | Admis                          | 10,23   | 10,00          |  |
| P230A161000024<br>02319030753 - 001          |                       | LYC BELLEVUE –<br>TOULOUSE (0310038Y)                     | Admis                          | 10,04   | 9,66           |  |
| P230A161000029<br>02319030758 - 001          |                       | LYC BELLEVUE –<br>TOULOUSE (0310038Y)                     | Passe l'épreuve de<br>contrôle | 9,84    | 10,00          |  |

## 3.3. Statistiques avant délibération

Je prépare les listes de statistiques que je pourrai remettre aux jurys afin de les aider dans leurs délibérations, j'utilise pour cela l'activité *DELIBERATION > Avant la délibération du 1er groupe > Editer les statistiques avant délibération* 

Je saisis un titre et je sélectionne les jurys pour lesquels je souhaite éditer la statistique avant délibération.

| Titre édition * Statistiques avant délibération Période de délibération * Session normale |                               |                                       |                                |    |  |  |
|-------------------------------------------------------------------------------------------|-------------------------------|---------------------------------------|--------------------------------|----|--|--|
|                                                                                           |                               |                                       | Rechercher dans les résultats: | _  |  |  |
| Jury 🔺 🔻                                                                                  | Spécialité                    | Etat d'avancement du jury             | Sélectionner les jur           | ys |  |  |
| 25302                                                                                     | Aéronautique option Avionique | 110 - Délibération du 1er groupe      |                                |    |  |  |
| 31106                                                                                     | Logistique                    | 200 - Recueil des notes du 2nd groupe |                                |    |  |  |

⇒ Je remarque que je peux éditer les statistiques par décision ou par épreuve.

Exemple de statistique produite :

2023

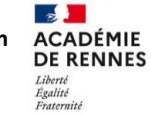

| LYC BELLEV | JE – TOUL | OUSE     | (0310  | 038Y) |
|------------|-----------|----------|--------|-------|
|            | Edité     | le 24/05 | 5/2023 | 11:32 |

Jury : 25302 Spécialité : 25302 - Aéronautique option Avionique

| Décision                    | Nombre de candidats<br>du jury | % Jury | Nombre de candidats<br>de la spécialité | % Spécialité |
|-----------------------------|--------------------------------|--------|-----------------------------------------|--------------|
| Décisions positives         |                                |        |                                         |              |
| Admis Mention Assez Bien    | 3                              | 17.65% | 3                                       | 17.65%       |
| Admis                       | 5                              | 29.41% | 5                                       | 29.41%       |
| Passe l'épreuve de contrôle | 6                              | 35.29% | 6                                       | 35.29%       |
| Total                       | 14                             | 82.35% | 14                                      | 82.35%       |
| Décisions négatives         |                                |        |                                         |              |
| Refusé                      | 2                              | 11.76% | 2                                       | 11.76%       |
| Sans Décision Finale        | 1                              | 5.88%  | 1                                       | 5.88%        |
| Total                       | 3                              | 17.64% | 3                                       | 17.65%       |
| Total                       | 17                             | 100%   | 17                                      | 100%         |

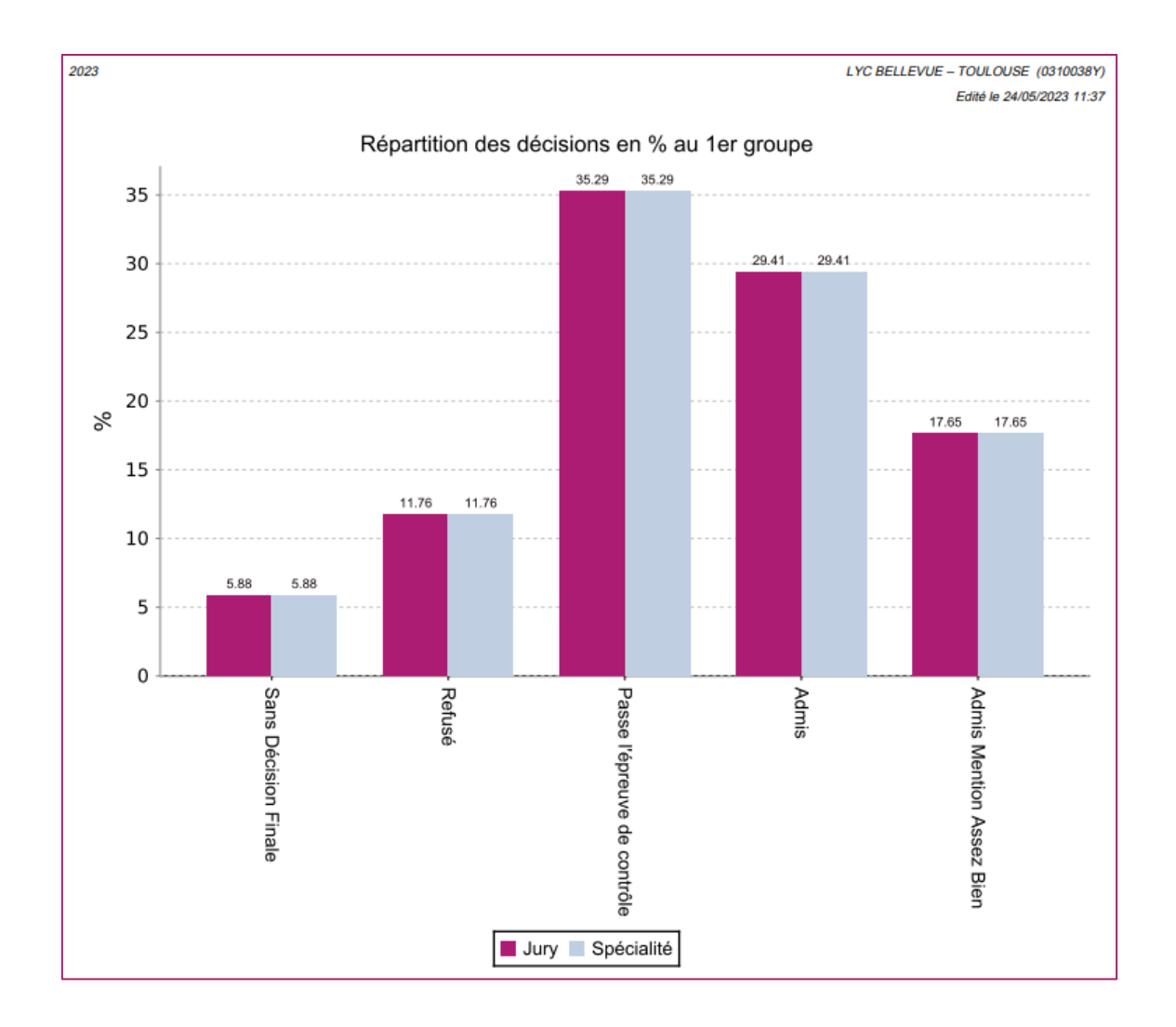

# 4. Après la délibération du 1er groupe

# 4.1. Suivre la validation du PV de tenue de la délibération

A l'issue des délibérations, le président (ou le vice-président de jury) valide pour signature numérique le Procès Verbal de tenue de délibération directement depuis le portail jury. En tant que chef de centre de délibération, j'aurai néanmoins la possibilité de vérifier que les PV de de tenue de délibération ont bien été signés pour chaque jury.

Pour cela, j'utilise l'activité Délibération - Après la délibération du 1er groupe - Suivre l'édition du PV de tenue de délibération

|          | Rechercher dans les résultats:      |                                                    |                           |  |  |  |  |  |  |
|----------|-------------------------------------|----------------------------------------------------|---------------------------|--|--|--|--|--|--|
| <b>v</b> | Date(s) de délibération             | Etat d'avancement du jury                          | PV signé<br>numériquement |  |  |  |  |  |  |
|          | 18/06/2024 10:00 - 08/07/2024 13:00 | 130 - Editions après la délibération du 1er groupe | ${\boldsymbol{ \oslash}}$ |  |  |  |  |  |  |
|          | 19/06/2024 10:00 - 04/07/2024 09:00 | 110 - Délibération du 1er groupe                   | 8                         |  |  |  |  |  |  |
|          | 26/06/2024 10:00 - 04/07/2024 15:00 | 110 - Délibération du 1er groupe                   | ۲                         |  |  |  |  |  |  |

Cette activité va me permettre de savoir si, pour un jury du 1<sup>er</sup> groupe, le PV de délibération a été signé. Pour cela il existe 2 icônes :

🛞 indique que le PV de tenue de délibération n'a pas encore été signé pour le jury

🧭 indique que le PV de tenue de délibération a été signé pour le jury.

### 4.2. Listes de résultats

A l'issue des délibérations du 1<sup>er</sup> groupe, c'est-à-dire lorsque le jury a validé son PV tenue et délibération et clôturé sa délibération, je peux éditer les listes de résultats de mon centre de délibération pour ce jury.

Si le service de publication des résultats du 1<sup>er</sup> groupe aux établissement est ouvert :

J'utilise l'activité DELIBERATION > Après la délibération du 1er groupe > Editer les listes de résultats du centre de délibération

Qui me permet d'éditer 3 listes :

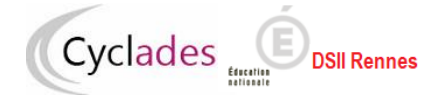

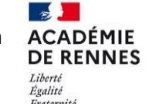

- Liste d'affichage des admis
- Liste des candidats admis à se présenter aux épreuves du second groupe
- Liste des non admis

Je sélectionne les jurys, et la liste, puis je clique sur le bouton Visualiser. Je fais signer ces listes.

La liste d'affichage des admis :

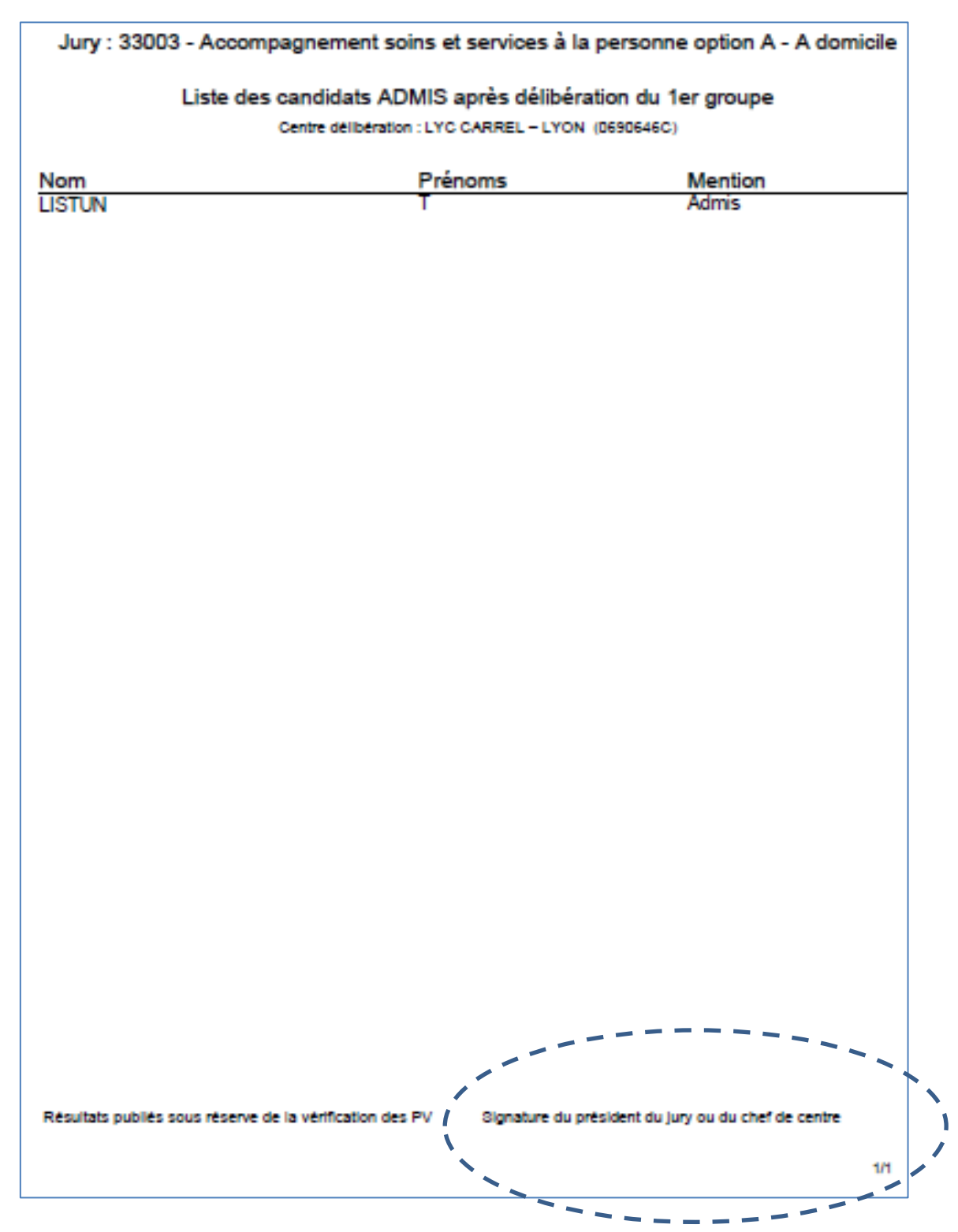

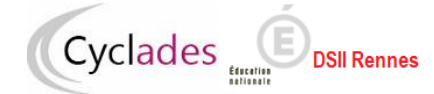

La liste des candidats admis à se présenter aux épreuves du second groupe :

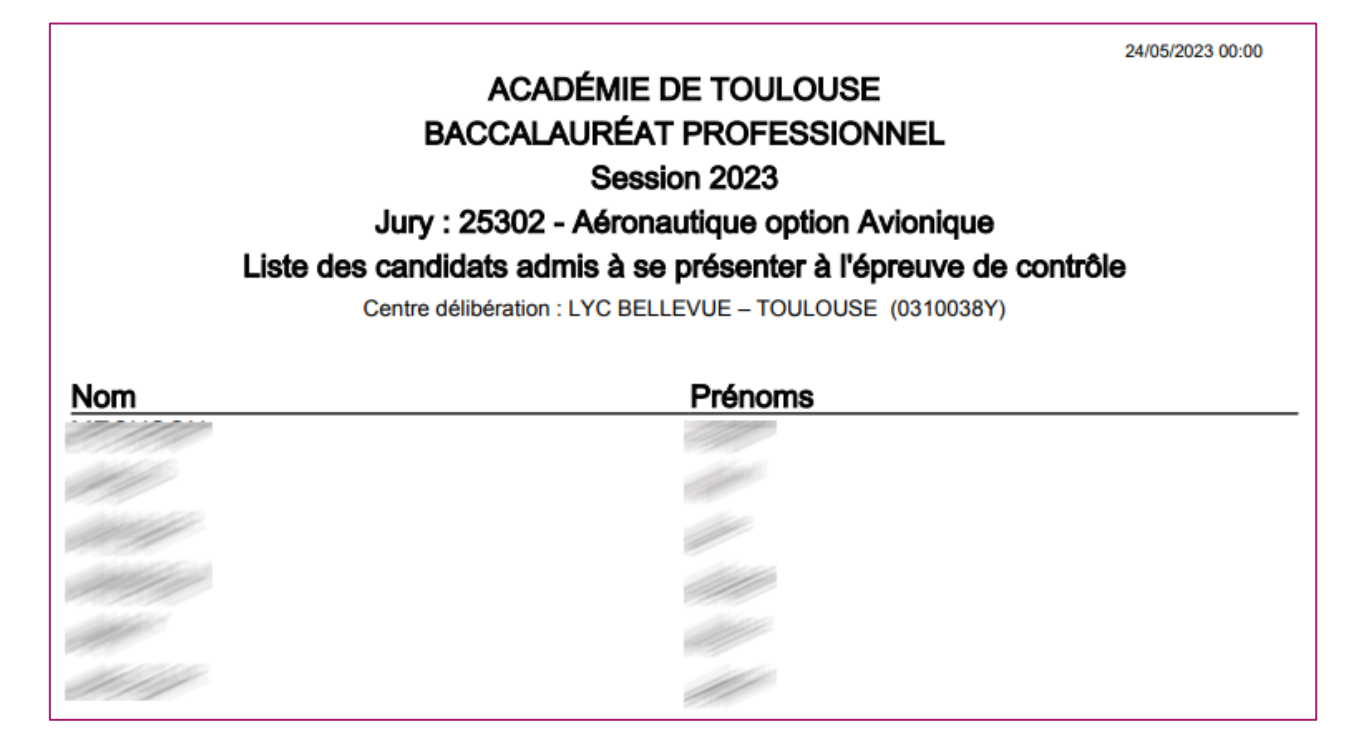

La liste des non admis :

| Liste<br>A ne pas afficher. | A<br>BACC<br>Jury : 253<br>des candidats<br>Centre délibér | CADÉMIE DE TOULO<br>ALAURÉAT PROFES<br>Session 2023<br>302 - Aéronautique opt<br>s non admis après déli<br>ation : LYC BELLEVUE – TOU | DUSE<br>SIONNEL<br>tion Avionique<br>ibération du 1er grou | 24/05/2023 00:00 |
|-----------------------------|------------------------------------------------------------|----------------------------------------------------------------------------------------------------|------------------------------------------------------------|------------------|
| Numéro                      | Nom                                                        | Prénoms                                                                                                    | Décision                                                   | Moyenne          |
| 02321030771-001             |                                                            | Pr                                                                                                    | Refusé                                                     | 7.57             |
| 02321030772-001             |                                                            | Pr                                                                                                    | Refusé                                                     | 5.94             |
| 02248030417-001             |                                                            | Pr                                                                                                    | Sans Décision Fir                                          | nale             |

Je contrôle enfin que l'état d'avancement du jury est bien mis à jour dans la colonne « Etat d'avancement du jury ».

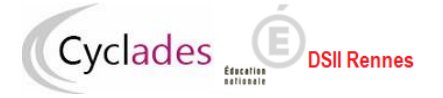

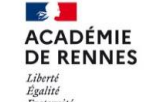

# 5. Organisation du 2<sup>nd</sup> groupe

Le 1<sup>er</sup> groupe est terminé, le 2<sup>nd</sup> groupe va débuter, je commence dès à présent à l'organiser.

Lors des épreuves du second groupe, le candidat se présente à deux épreuves orales dans deux disciplines qu'il choisit parmi celles qui ont fait l'objet d'épreuves écrites au premier groupe.

En tant que centre de délibération, je peux saisir dans l'application Cyclades les disciplines choisies par les candidats.

Le candidat peut être amené à demander son RLN afin d'effectuer ce choix.

## 5.1. RLN des candidats admissibles

Si le service de publication des résultats du 1er groupe aux établissement est ouvert :

Pour éditer les RLN des candidats admis au 2<sup>e</sup> groupe et affectés dans mon centre de délibération, j'utilise l'activité *DELIBERATION > Organisation du 2nd groupe > Editer le relevé de notes des candidats admissibles* 

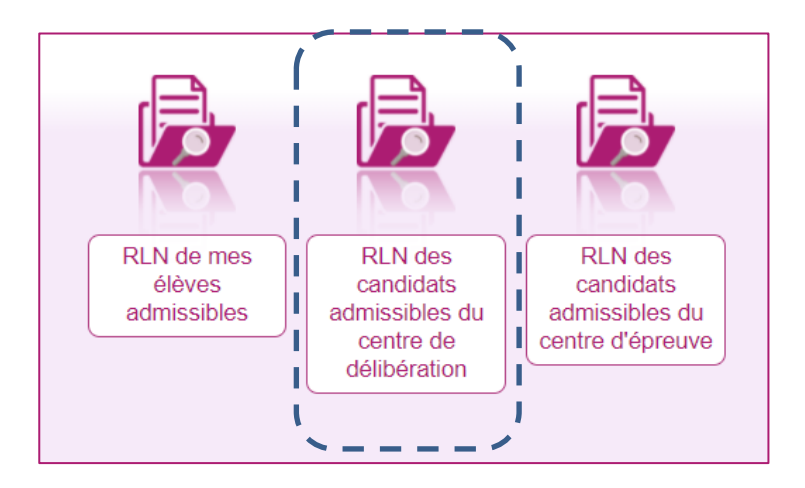

Je note que ce mémo ne s'adresse à moi qu'en tant que chef de centre de délibération, je choisis la sous-activité *RLN des candidats admissibles du centre de délibération* 

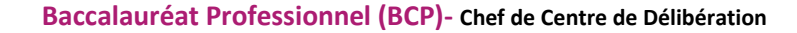

| Titre é                                                                                                    | dition                                                                                          |                                        |                             |                         |            |                          |
|----------------------------------------------------------------------------------------------------|-------------------------------------------------------------------------------------------------|----------------------------------------|-----------------------------|-------------------------|------------|--------------------------|
| Paramètres d'édition                                                                                                    | Critères de sélection                                                                           | Regroupement/Tri                       |                             |                         |            |                          |
| <ul> <li>Pour quelle période<br/>Période de d</li> <li>Vous souhaitez gér</li> <li>Un seul fichier</li> <li>Un fichier par it</li> </ul> | e de délibération voulez-vo<br>lélibération " Session no<br>lérer<br>contenant tous les relevés | us éditer les relevés de not<br>ormale | es ?                        |                         |            |                          |
| <ul> <li>Entête du relevé de</li> <li>Editer l'établisse</li> <li>Edition du service e</li> <li>Du mail</li> <li>Du téléphone</li> </ul> | e notes<br>ment d'inscription du cand<br>examen / concours                                      | idat                                   |                             |                         |            |                          |
| <ul> <li>Pied du relevé de n<br/>Sig</li> </ul>                                                                                          | otes<br>gnature à "                                                                             |                                        | le *<br>Exemple: 12/07/1998 |                         |            |                          |
|                                                                                                    |                                                                                                 |                                        |                             | Mémoriser ces résultats | Visualiser | Afficher le compte rendu |

Différentes options et paramétrages s'offrent à moi, détaillés ci-après.

*Titre édition* : apparait en première page du document PDF produit, et sert à nommer le fichier produit, mais n'apparait pas sur chacun des RLN, permet d'identifier clairement le fichier afin de pouvoir le retrouver plus tard. **Onglet Paramètres d'édition** 

### Onglet Paramètres d'édition

Groupe de décision : Session normale ou Epreuves de remplacement

#### **Option de génération :**

Cyclades

*Un seul fichier contenant tous les relevés de notes* : un fichier PDF unique est produit contenant tous les RLN demandés

Un fichier par jury : génère un fichier zip unique, contenant plusieurs fichiers PDF

La *signature* et la *date* saisis apparaissent en bas de chaque RLN produit.

#### **Onglet Critères de sélection**

Je peux produire tous les RLN des candidats en même temps je ne modifie alors rien dans cet onglet, tous les RLN des candidats seront alors produits.

Je peux aussi avoir le besoin de produire le RLN d'un seul candidat ou d'une population de candidats répondant à certains critères de recherche, je saisis ces critères dans cet onglet.

Pour ajouter des critères j'utilise le lien « Voir plus de critères de recherche », je clique alors en partie gauche sur les critères affichés que je souhaite utiliser.

Exemple, si je connais le numéro candidat du candidat qui me demande son RLN :

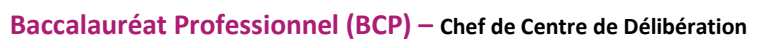

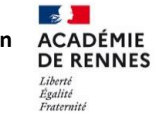

| Titre é                                                                                                    | dition *              |                                                                                                    |
|----------------------------------------------------------------------------------------------------|-----------------------|----------------------------------------------------------------------------------------------------|
| Paramètres d'édition                                                                                                    | Critères de sélection | Regroupement/Tri                                                                                    |
| <ul> <li>Arbre des critères de l'</li> <li>Filtrer</li> <li>N° Candidat</li> <li>N° Inscription</li> <li>Nom de famille</li> <li>Nom de famille</li> <li>Nom d'usage</li> <li>Prénoms</li> <li>Date de naissance</li> <li>Sexe</li> <li>INE</li> <li>Nationalité</li> <li>Pays de Naissance</li> <li>Candidat allophone</li> <li>Spécialité</li> <li>Code spécialité</li> <li>Section de langue</li> <li>Langue de la secti</li> <li>Dominante métiers</li> <li>Etat</li> <li>Catégorie du candi</li> <li>Dispositif de forma</li> <li>Forme de passage</li> <li>Mode VAE</li> <li>Changement du m</li> <li>Mode inscription</li> <li>Situation à l'inscrip</li> </ul> | recherche             | Spécialité Egal  Mode VAE Mode VAE N'est pas égal à  Dossier VAE déposé N° CandidatX Egal X Ajouter |
| Annee de derniere<br>Académie d'origine<br>Pilotage interacadé<br>Mail candidat                                                                                                    | inscription<br>emique | Voir moins de critères de recherche                                                                 |
|                                                                                                    |                       | Mémoriser ces résultats     Visualiser     Afficher le compte rendu                                 |

Finalement, je clique sur **Visualiser** pour générer les RLN des candidats répondant aux critères de recherche demandés et je clique sur **Afficher le compte rendu** pour les télécharger :

Cyclades DSII Rennes

| ACADÉMIE DE<br>TOULOUSE                                                                                                    | RELE                             | N° cendidet : 02322030;<br>Inscription n° : (<br>Session : 20 |                                |                  |                                         |
|----------------------------------------------------------------------------------------------------|----------------------------------|---------------------------------------------------------------|--------------------------------|------------------|-----------------------------------------|
| scadémie de Toulouse<br>11 rue de la mer<br>31000 TOULOUSE<br>Tél. :<br>Mail. : academieTou@ac-rennes.fr<br>Nom de famille :<br>Nom d'usage :<br>Prénom(s) : Hiraku<br>Né le : 29/05/2003 A : TOULOUSE (031<br>NE :<br>Forme de passage : Globale - Jul<br>Catégorie : SCOLAIRE BACPRO 3 AN: | ι)<br>γ : 22106<br>δ             | MONSI<br>17 ailée<br>13000                                    | EUR<br>a du Béarn<br>MARSEILLE |                  | CycladesVerifRLN                        |
| Spécialité Cuisine                                                                                                    |                                  |                                                               |                                |                  |                                         |
| Epreuves du 1er groupe                                                                                                    |                                  | Note                                                          | Coefficient                    | Points           | Observations                            |
| Epreuve scientifique et technique                                                                                                    |                                  | 10.00/20                                                      | 5.0                            |                  |                                         |
| U11 Technologie (1)                                                                                                    |                                  | 10.0/20                                                       | 2.0                            | 20.00            |                                         |
| U12 Sciences appliquées (1)                                                                                                    |                                  | 10.0/20                                                       | 2.0                            | 20.00            |                                         |
| U13 Mathématiques (2)                                                                                                    |                                  | 10.0/20                                                       | 1.0                            | 10.00            |                                         |
| Gestion et dossier professionnel                                                                                                    |                                  | 10.00/20                                                      | 5.0                            | 20.00            |                                         |
| U21 Gestion appliquee (1)                                                                                                    | inned (1)                        | 10.0/20                                                       | 2.0                            | 20.00            |                                         |
| U22 Presentation du dossier profess                                                                                                    | Johnei (1)                       | 10.0/20                                                       | 3.0                            | 30.00            |                                         |
| 131 Dratique professionnelle (1)                                                                                                    |                                  | 10.00/20                                                      | 8.0                            | 80.00            |                                         |
| U32 Prévention santé, environneme                                                                                                    | ot (2)                           | 10.0/20                                                       | 1.0                            | 10.00            |                                         |
| U4 Langue vivante-Espagnol                                                                                                    |                                  | 10.0/20                                                       | 3.0                            | 30.00            |                                         |
| Langue vivante A : écrite-Espag                                                                                                    | nol                              | 6.0/12                                                        |                                |                  |                                         |
| Langue vivante A : orale-Espage                                                                                                    | lon                              | 4.0/8                                                         |                                |                  |                                         |
| Français, histoire-géographie, ens                                                                                                    | eignement moral et civique       | 9.00/20                                                       | 5.0                            |                  |                                         |
| U51 Français (2)                                                                                                    |                                  | 9.0/20                                                        | 2.5                            | 22.50            |                                         |
| U52 Histoire-géographie et enseigne                                                                                                    | ment moral et civique (2)        | 9.0/20                                                        | 2.5                            | 22.50            |                                         |
| U6 Arts appliqués et culture artistique                                                                                                    |                                  | 10.0/20                                                       | 1.0                            | 10.00            |                                         |
| U7 Education physique et sportive-Co                                                                                                    | Introle en formation (Apte)      | 10/20                                                         | 1.0                            | 10.00            |                                         |
| Chef doeuwre i présentation orr                                                                                                    | le                               | 10.0/20                                                       |                                | 0.00             |                                         |
| Chef d'oeuvre : présentation ora                                                                                                    | ie                               | 10.0/20                                                       |                                |                  |                                         |
| chero courre : note da inter                                                                                                    |                                  | 10.0.20                                                       | 47.0                           | 470.00           | 11 10.0000                              |
| Epreuves protessionnelles<br>RÉSULTAT : Epreuves du 1e<br>DECISION DU JURY: Passe I                                                                                                    | r groupe<br>lépreuve de contrôle | Total :<br>Total :                                            | 17.0<br>29.0                   | 170.00<br>285.00 | Moyenne : 10.00/20<br>Moyenne : 9.82/20 |

Sur le RLN, un QR-Code a été ajouté pour mieux comprendre les modalités de calcul de votre note finale au baccalauréat professionnel, visitez le site <u>https://www.education.gouv.fr/reussir-au-lycee</u>.

**Nota !** Les RLN des admissibles édités par le centre de délibération via cette activité ne sont pas publiés sur l'espace candidat. Je peux les éditer pour permettre uniquement au candidat de choisir les disciplines sur lesquelles il sera évalué au 2nd groupe.

Les RLN officiels sont mis à disposition sur l'espace candidat par le service gestionnaire examen, par un autre biais.

Cyclades

DSII Rennes

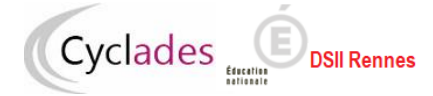

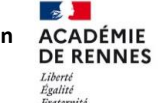

# 5.2. Recueil des choix de disciplines 2<sup>nd</sup> groupe des candidats

Si le service de publication des résultats du 1er groupe aux établissement est ouvert :

Pour enregistrer le choix des disciplines 2<sup>nd</sup> groupe d'un candidat j'utilise l'activité *DELIBERATION > Organisation* du 2nd groupe > Saisir les choix et dates des épreuves du 2nd groupe.

En tant que chef de centre de délibération, je sélectionne la sous-activité *Saisir les choix des candidats du centre de délibération* 

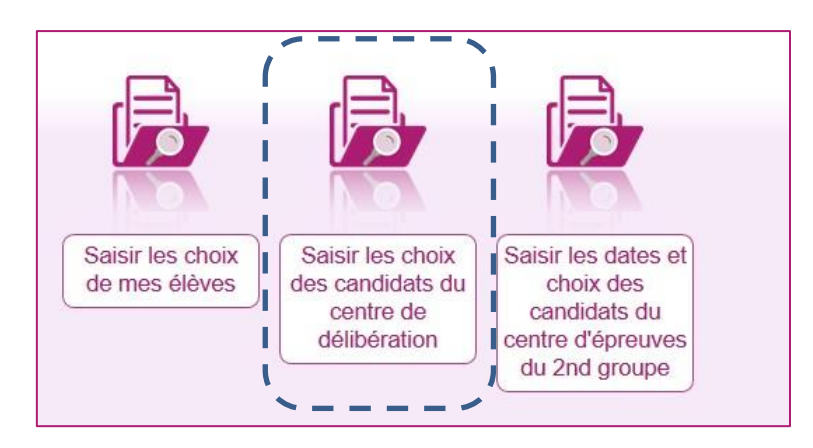

Par la sous-activité **Saisir les choix des candidats du centre de délibération** Dans cette sous-activité je saisis les disciplines choisis par les candidats.

|                                               |                                |            |                                  |            | Re                                    | chercher dans les rési | ultats:     |            |
|-----------------------------------------------|--------------------------------|------------|----------------------------------|------------|---------------------------------------|------------------------|-------------|------------|
| Liste des candidats                           |                                |            |                                  |            |                                       |                        |             |            |
| Candidat                                      | Choix discipline 1             | <b>*</b> * | Choix discipline 2               | <b>A</b> 1 | Spécialité                            | 🔺 Handi 🖌 🔺            | Jury 👻 🔺    | r Etat 🗸 🔺 |
| (2319030756)                                  | Mathématiques                  | ~          | Français 🗸                       |            | Aéronautique option Avionique (25302) | Non                    | 25302       | 200        |
| (2319030757)                                  | Physique-Chimie                | ~          | Français 🗸                       |            | Aéronautique option Avionique (25302) | Non                    | 25302       | 200        |
| (2319030758)                                  | Economie et gestion            | ~          | Histoire-géographie-ens.mo.&ci 🗸 |            | Aéronautique option Avionique (25302) | Non                    | 25302       | 200        |
| (2319030759)                                  | Prévention santé environnement | ~          | Histoire-géographie-ens.mo.&ci 🗸 |            | Aéronautique option Avionique (25302) | Non                    | 25302       | 200        |
| Affichage de l'élément 1 à 4 sur 4 élément(s) |                                |            |                                  |            |                                       |                        |             |            |
|                                               |                                |            |                                  |            | Va                                    | lider Expo             | rter C SV R | lafraîchir |

### Une fois les deux disciplines saisies, je n'oublie pas d'enregistrer ma saisie !

Remarques :

- si la liste des candidats est importante, un ascenseur est présent en partie droite de l'écran
- je dispose en en-tête de la 1<sup>ere</sup> colonne 'candidat' d'un champ saisissable, qui me permet de filtrer la liste sur les données affichées dans la colonne, afin de faciliter la recherche je n'hésite pas à l'utiliser,
- je dispose aussi de filtres sur les autres colonnes.
- je dispose aussi d'un filtre de recherche sur toutes les données (champ « Recherche dans les résultats » au-dessus des entêtes de colonne

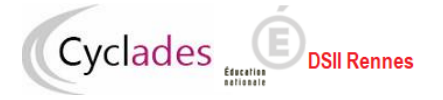

# 6. Avant la délibération du 2<sup>nd</sup> groupe

### 6.1. Contrôle des notes manquantes

### Avant d'ouvrir les délibérations 2nd groupe je contrôle les notes manquantes

| Délibé    | ration - Avant la délibération du 2nd groupe - Contrôler les notes manquantes | Examen-session :                      | BCP - 2023 | - ACADÉMIE DE TOULOUSE 🗾 |
|-----------|-------------------------------------------------------------------------------|---------------------------------------|------------|--------------------------|
| Période c | Titre édition :<br>le délibération : Session normale                          |                                       |            |                          |
| Jury 🔺    | Spécialité .                                                                  | ▼ Etat d'avancement du jury           | <b>*</b>   | Sélectionner les jurys   |
| 25219     | Maintenance des matériels option A - Matériels agricoles                      | 200 - Recueil des notes du 2nd groupe |            |                          |
| 25302     | Aéronautique option Avionique                                                 | 200 - Recueil des notes du 2nd groupe |            |                          |
|           |                                                                               |                                       | Visualiser | Exporter CSV Rafraîchir  |

Un fichier PDF listant les notes manquantes est produit :

| 2023                 | Edité le 25/05<br>CONTROLE DES NOTES MANQUANTES DU SECOND GROUPE |        |                                                                                             |                                       |  |  |  |  |  |
|----------------------|------------------------------------------------------------------|--------|---------------------------------------------------------------------------------------------|---------------------------------------|--|--|--|--|--|
| Jury : 25302         |                                                                  |        |                                                                                             |                                       |  |  |  |  |  |
| N° Candidat          | Nom                                                              | Prénom | Note(s) manquante(s)                                                                        | Centre du 2nd groupe                  |  |  |  |  |  |
| 02319030757 -<br>001 |                                                                  |        | Physique-Chimie<br>Français                                                                 | LYC BELLEVUE – TOULOUSE<br>(0310038Y) |  |  |  |  |  |
| 02319030758 -<br>001 |                                                                  |        | Economie et gestion<br>Histoire-géographie et enseignement<br>moral et civique              | LYC BELLEVUE – TOULOUSE<br>(0310038Y) |  |  |  |  |  |
| 02319030759 -<br>001 |                                                                  |        | Prévention, santé, environnement<br>Histoire-géographie et enseignement<br>moral et civique | LYC BELLEVUE – TOULOUSE<br>(0310038Y) |  |  |  |  |  |

Si aucune note n'est manquante, un message Pas de note manquante apparaît à l'écran :

Baccalauréat Professionnel (BCP) - Chef de Centre de Délibération

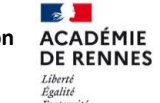

Direction des systèmes d'information

|       | )álibá   | ration Avant la délibération du 2nd groupe Contrôlar los notos manguantes     | 0                 | <b></b>                             | Rep      |                             |          |
|-------|----------|-------------------------------------------------------------------------------|-------------------|-------------------------------------|----------|-----------------------------|----------|
|       | Jeilbe   | ration - Avant la deliberation du 2nd groupe - Controler les notes manquantes | ·                 | Examen-session                      | DUP -    | 2023 - ACADEMIE DE TOULOUSE |          |
| Pa    | s de no  | otes manquantes.                                                              |                   |                                     |          |                             |          |
| -     |          | Titre édition .* Contrôle notes manquantes 2nd groupe jury 25302              |                   |                                     |          |                             |          |
| P     | ériode ( | de délibération .* Session normale                                            |                   |                                     |          |                             |          |
| Jury  | •        | Spécialité                                                                    | ⊾ <del>v</del> Et | tat d'avancement du jury            |          | Sélectionner les jurys      | <b>^</b> |
| 25219 |          | Maintenance des matériels option A - Matériels agricoles                      | 200               | 0 - Recueil des notes du 2nd groupe |          |                             |          |
| 25302 |          | Aéronautique option Avionique                                                 | 200               | 0 - Recueil des notes du 2nd groupe |          | 2                           | -        |
|       |          |                                                                               |                   |                                     | Visualis | er Exporter CSV Ra          | fraîchir |

# 6.2. Plan de secours

Cyclades

### Avant d'ouvrir les délibérations du 2<sup>nd</sup> groupe, je génère une nouvelle fois le plan de secours.

Ce plan de secours est constitué d'un fichier 'zip' qui contient les documents nécessaires à la délibération, utiles dans le cas d'un problème de connexion à l'application CYCLADES :

- les procès-verbaux individuels de notes des candidats du jury admis à passer les épreuves du 2<sup>nd</sup> groupe,
- les livrets scolaires numériques anonymes des candidats du jury (au format html),
- les papillons d'accès aux jurys, utiles dans le cas d'une indisponibilité de l'application IMAG'IN de mon académie.

Je clique sur le bouton **Générer** et je confirme la demande, un traitement planifié est lancé qui peut durer quelques minutes en fonction du nombre de candidats dans mes jurys.

Pour accéder à ce traitement et au fichier généré je clique sur le bouton Afficher le compte-rendu.

| Compte rendu des éditions de                     | e plan de seco     | ours           |         |             |                          |                                                                                                    |             |                             |        |                            |             |            |
|--------------------------------------------------|--------------------|----------------|---------|-------------|--------------------------|----------------------------------------------------------------------------------------------------|-------------|-----------------------------|--------|----------------------------|-------------|------------|
| Liste des éditions de plan de secours (0 traitem | ent(s) Cyclades en | attente d'exé  | cution) |             |                          |                                                                                                    |             |                             |        |                            |             |            |
| Date                                             | <b>▲▼</b> Eta      | t              |         |             |                          | Résultat                                                                                                    | <b>▲</b> ▼  | Durée                       | •      | Domaine                    |             | <b>A</b> 7 |
| 25/05/2023 10:04:54                              | Sans               | planification. |         |             |                          | Terminé                                                                                                    |             | 00:00:03                    |        | BCP (A16)                  |             |            |
| 24/05/2023 17:05:17                              | Sans               | planification. |         |             |                          | Terminé                                                                                                    |             | 00:00:02                    |        | BCP (A16)                  |             |            |
| 24/05/2023 14:46:14                              | Sans               | planification. |         |             |                          | Terminé                                                                                                    |             | 00:00:18                    |        | BCP (A16)                  |             |            |
| Affichage de l'élément 1 à 3 sur 3 élément(s)    |                    |                |         |             |                          |                                                                                                    |             |                             | Pre    | emier Précédent            | 1 Suivant   | Dernier    |
| Liste des documents générés :                    |                    |                |         |             |                          |                                                                                                    |             |                             |        |                            |             | •          |
| Document                                         |                    | Taille         | Туре    | Télécharger | → (                      | Compte rendu                                                                                                    |             | Afficher le comp            | te ren | du 🖬 <u>Télécharger le</u> | compte rend | du         |
| CYCLADES_DELIB_0310038Y_BCP_2023-06_GF           | RD_11_25302        | 84 KB          | ZIP     |             |                          |                                                                                                    |             |                             |        |                            |             |            |
| Affichage de l'élément 1 à 1 sur 1 élément(s)    |                    |                |         |             | Le                       | traitement s'est bien déroulé.                                                                                                    |             |                             |        |                            |             |            |
|                                                  |                    |                |         |             | Dél<br>Fin<br>Ter<br>Pla | out du traitement : 25/05/2023 10:<br>du traitement : 25/05/2023 10:04:<br>nps d'exècution : 3 secondes<br>nificateur instance=server.10 | 04:54<br>58 |                             |        |                            |             |            |
|                                                  |                    |                |         |             | Ser                      | veur : host=localhost:8080 (cyclad                                                                                                    | des-qua1(   | 0-grp1-wsqua-0) serveur=cyc | ades ( | OS=Linux                   |             |            |
|                                                  |                    |                |         |             | Ré<br>jury               | cupération de la liste des jurys<br>s : 25302                                                                                            |             |                             |        |                            |             |            |
|                                                  |                    |                |         |             | Pré<br>Edi               | paration du plan de secours pour l<br>tion des PVI                                                                                       | le jury : 2 | 5302                        |        |                            |             |            |
|                                                  |                    |                |         |             | Livi<br>Noi              | ets scolaires<br>nbre de livrets scolaires générés :                                                                                     | 0           |                             |        |                            |             |            |
|                                                  |                    |                |         |             | Edi                      | tion des papillons de connexion                                                                                                    |             |                             |        |                            |             |            |
|                                                  |                    |                |         |             | Pla<br>Pla               | n de secours généré<br>n de secours disponible                                                                                           |             |                             |        |                            |             |            |

Je consulte le compte-rendu de traitement et m'assure qu'il ne s'y trouve pas de message d'erreur, je peux vérifier aussi le champ '*Résultat*'.

Je clique sur l'icône 🖬 pour télécharger le fichier zip, je consulte son contenu.

Il m'est fortement conseillé de télécharger et conserver le fichier .zip, en cas de problème d'accès à Internet le jour de la délibération.

## 6.3. Ouvrir la délibération du 2<sup>nd</sup> groupe

Pour ouvrir les délibérations du 2nd groupe de mon centre, j'utilise l'activité *DELIBERATION > Avant la délibération du 2nd groupe > Ouvrir la délibération du 2nd groupe.* 

Ouvrir le 2<sup>nd</sup> groupe pour un jury consiste à le passer à l'état 210 *Délibération du second groupe*.

Je peux le faire dans cette activité, soit globalement pour tous les jurys qui sont déjà à l'état 200 « *Recueil des notes du 2nd groupe », soit jury par jury via l'onglet Vue détaillée.* 

#### 1ere méthode : onglet 'Vue synthétique'

Dans cet onglet affiché par défaut, afin de démarrer la délibération 2nd groupe des jurys déjà à l'état 200 Recueil des notes du 2nd groupe je clique sur le bouton **Ouvrir délibération du 2nd groupe** une boîte de dialogue me demande de confirmer, je confirme l'ouverture (ou j'annule la demande).

| Vue synthétique Vue dé | taillée                                                 |   |                                   |
|------------------------|---------------------------------------------------------|---|-----------------------------------|
| 120                    | Edition du PV de tenue de délibération par le jury      | 0 |                                   |
| 130                    | Editions après la délibération du 1er groupe            | 0 | Terminer 1er groupe               |
| 140                    | 1er groupe terminé en centre                            | 0 |                                   |
| 198                    | 1er groupe verrouillé en académie                       | 0 |                                   |
| 200                    | Recueil des notes du 2nd groupe                         | 2 | Ouvrir délibération du 2nd groupe |
| 210                    | Délibération du second groupe                           | 0 |                                   |
| 211                    | Edition du PV de tenue de délibération du second groupe | 0 |                                   |
| 212                    | Editions après la délibération du second groupe         | 0 | Terminer le 2nd groupe            |
| 214                    | Second groupe terminé en centre                         | 0 |                                   |

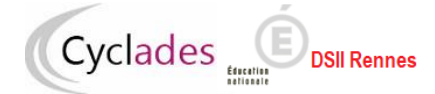

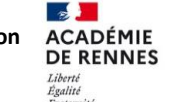

### 2eme méthode : onglet 'Vue détaillée'

Si je souhaite ouvrir la délibération 2nd groupe de certains jurys alors je clique sur l'onglet 'Vue synthétique', je saisis les critères de recherche, et je clique sur le bouton **Rechercher** :

| Recherche                            | <b>x</b> 9            |
|--------------------------------------|-----------------------|
| Etat du jury                         |                       |
| Egal v                               |                       |
| O Voir plus de critères de recherche |                       |
|                                      |                       |
|                                      |                       |
|                                      |                       |
|                                      |                       |
|                                      |                       |
|                                      | Rechercher Rafraîchir |

La liste des jurys de mon centre répondant aux critères est alors affichée.

Pour les jurys dont je souhaite ouvrir la délibération 2<sup>nd</sup> groupe je saisis le nouvel état 210 et je n'oublie pas d'enregistrer.

| Etat d'avancement du jur                 | PV signé<br>numériquement | PV du second<br>groupe signé<br>numériquement | Nouvel état                        |
|------------------------------------------|---------------------------|-----------------------------------------------|------------------------------------|
| 200 - Recueil des notes du<br>2nd groupe | ø                         | 8                                             | 210 - Délibération du second group |
| 200 - Recueil des notes du<br>2nd groupe | 8                         | ۲                                             | Sélectionnez un nouvel état        |

Après enregistrement je contrôle l'état des jurys.

# 7. Après la délibération du 2<sup>nd</sup> groupe

### 7.1. Suivre la validation du PV de tenue de délibération

J'utilise l'activité Délibération - Après la délibération du 2nd groupe - Suivre l'édition du PV de tenue de délibération.

A la validation du PV, le jury passe de l'état 210 à l'état 211. Je peux procéder de la même façon que pour le 1<sup>er</sup> groupe.

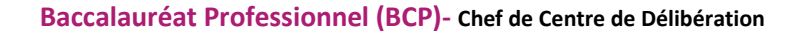

## 7.2. Listes de résultats

**DSII Rennes** 

Cyclades

Une fois les PV signés, les jurys ayant clôturé leurs délibérations ont leur état à 212 « *Editions après la délibération du second groupe »*.

Si le service de publication des résultats du 2nd groupe aux établissement est ouvert :

Je peux éditer les listes d'affichage des admis au 2<sup>nd</sup> groupe et des non-admis au 2<sup>nd</sup> groupe pour ces jurys.

Pour cela j'utilise l'activité DELIBERATION > Après la délibération du 2nd groupe > Editer les listes de résultats du 2nd groupe du jury - centre de délibération.

| Titre édition Liste d'affichage des admis                                                                                                    | ]                                                     |
|----------------------------------------------------------------------------------------------------|-------------------------------------------------------|
| Période de délibération Session normale                                                                                                    |                                                       |
| Pour quel(s) jury(s) voulez-vous éditer la liste ?                                                                                                    |                                                       |
| Sélectionner / désélectionner tous les jurys                                                                                                    |                                                       |
| <ul> <li>25219 - Maintenance des matériels option A - Matériels agricoles</li> <li>25302 - Aéronautique option Avionique</li> <li>25510 - Métiers de l'électricité et de ses environnements connectés</li> <li>31106 - Logistique</li> <li>Choix de la liste à éditer</li> </ul> |                                                       |
| Liste d'affichage des admis                                                                                                    |                                                       |
| ⊖ Liste des non admis                                                                                                    |                                                       |
|                                                                                                    | Mémoriser ces résultats     Visualiser     Rafraîchir |

Je sélectionne le jury, je sélectionne la liste et je clique sur le bouton Visualiser. Je fais signer ces listes.

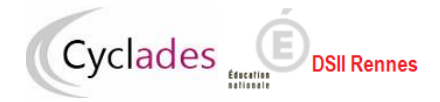

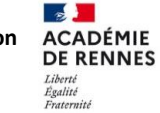

Exemple : liste des admis

|                                | ACADÉMIE DE TO<br>BACCALAURÉAT PRO<br>Session 202 | 2400<br>DULOUSE<br>FESSIONNEL<br>23         | 5/2023 18:00 |
|--------------------------------|---------------------------------------------------|---------------------------------------------|--------------|
| •                              | lury : 25302 - Aéronautique                       | option Avionique                            |              |
| Liste de                       | s candidats ADMIS à l'issu                        | e de l'épreuve de contrôle                  |              |
| C                              | entre délibération : LYC BELLEVUE -               | TOULOUSE (0310038Y)                         |              |
| Nom                            | Prénoms                                           | Mention                                     |              |
|                                |                                                   | Admis                                       |              |
|                                |                                                   | Admis                                       |              |
|                                |                                                   | Admis                                       |              |
|                                |                                                   |                                             |              |
|                                |                                                   |                                             |              |
|                                |                                                   |                                             |              |
|                                |                                                   |                                             |              |
|                                |                                                   |                                             |              |
|                                |                                                   |                                             |              |
|                                |                                                   |                                             |              |
|                                |                                                   |                                             |              |
|                                |                                                   |                                             |              |
|                                |                                                   |                                             |              |
|                                |                                                   |                                             |              |
|                                |                                                   |                                             |              |
|                                |                                                   |                                             |              |
|                                |                                                   |                                             |              |
|                                |                                                   |                                             |              |
|                                |                                                   |                                             |              |
|                                |                                                   |                                             |              |
|                                |                                                   |                                             |              |
|                                |                                                   |                                             |              |
|                                |                                                   |                                             |              |
|                                |                                                   |                                             |              |
|                                |                                                   |                                             |              |
|                                |                                                   |                                             |              |
|                                |                                                   |                                             |              |
|                                |                                                   |                                             |              |
|                                |                                                   |                                             |              |
|                                | ,                                                 |                                             |              |
| Résultats publiés sous réserve | de la vérification des PV Signa                   | ture du président du jury ou du chef de cer | tre          |
|                                |                                                   |                                             |              |
|                                |                                                   |                                             | 1/1          |

# 7.3. Terminer le 2<sup>nd</sup> groupe

DSII Rennes

Cyclades

Pour terminer le 2<sup>nd</sup> groupe d'un jury de mon centre, je clique sur le bouton «Terminer le 2<sup>nd</sup> groupe » et l'état du jury passe de « 212 *Editions après la délibération du second groupe »* à « 214 *Second groupe terminé en centre »* soit globalement pour tous les jurys déjà à l'état 212 via l'onglet *'Vue synthétique'* soit par jury via l'onglet *'Vue détaillée'*.

| Période de délibération * Session normale v |                                                           |          |                                   |  |  |  |  |
|---------------------------------------------|-----------------------------------------------------------|----------|-----------------------------------|--|--|--|--|
| Vue synthétique Vue détaillée               |                                                           |          |                                   |  |  |  |  |
| Liste des états des jurys                   |                                                           |          |                                   |  |  |  |  |
|                                             | Etat                                                      | Nb jurys | Action                            |  |  |  |  |
| 000                                         | Délibération non commencée                                | 0        |                                   |  |  |  |  |
| 105                                         | Modification de notes avant la délibération du 1er groupe | 0        |                                   |  |  |  |  |
| 110                                         | Délbération du 1er groupe                                 | 0        |                                   |  |  |  |  |
| 120                                         | Edition du PV de tenue de délibération par le jury        | 0        |                                   |  |  |  |  |
| 130                                         | Editions après la délibération du 1er groupe              | 0        | Terminer 1er groupe               |  |  |  |  |
| 140                                         | 1er groupe terminé en centre                              | 0        |                                   |  |  |  |  |
| 198                                         | 1er groupe verrouillé en académie                         | 0        |                                   |  |  |  |  |
| 200                                         | Recueil des notes du 2nd groupe                           | 0        | Ouvrir délibération du 2nd groupe |  |  |  |  |
| 210                                         | Délibération du second groupe                             | 0        |                                   |  |  |  |  |
| 211                                         | Edition du PV de tenue de délibération du second groupe   | 0        |                                   |  |  |  |  |
| 212                                         | Editions après la délibération du second groupe           | 2        | Terminer le 2nd groupe            |  |  |  |  |
| 214                                         | Second groupe terminé en centre                           | 0        |                                   |  |  |  |  |
| 218                                         | Second groupe verrouilié en académie                      | 0        |                                   |  |  |  |  |
|                                             |                                                           |          |                                   |  |  |  |  |
|                                             | N                                                         |          | Rafraîchir                        |  |  |  |  |

### Bon courage à vous pour cette fin de session !